Subject: PEC IVR Inter-Machine Call Transfers using Dialogic HMP firmware

**Parwan Electronics Corporation** www.voicesaver.com Tel. (732)-290-1900 x 3100 February 7, 2019 No. 2019-0204

### **TECHNICAL MEMORANDUM**

# **Description**

The PEC Insight<sup>™</sup> IVR Call Transfer block supports the blind transfer of a call from one machine running HMP to another machine using HMP. Both machines must be connected to Cisco or other voice gateways that route call to the machines running PEC software. Cisco must be provisioned to route the call to the extension specified in the Number to Dial field of the IVR Call Transfer block.

# IVR Call Transfer from the Transferred Machine

L. ( VR Call 11 Transfer **IVR Call Transfer** Label of Phone Number 19999999999@198.168.0.6 Number to Dial Call Transfer Prefix Name of File to play Transfer Type [a/b/c] Label of mail box Call Transfer Suffix Connect Label Tear Reason Label No Answer Label Busy Label DBname (3chs)(label) Answering Machine Label Agent Port (label) Intercept Label **Disconnect Line Label** New Call Label Label of File to play OK Cancel Save As Find Copy Paste Ins Row Del Row Compile New Save Load Make

The IVR Call Transfer block must be set as follows:

Once the IVR Call Transfer block is processed the software transfers the call to the address specified in the Number to Dial field of the block. Options the address may be specified in the Label. Along with the extension and IP address, the the software sends the five XML tag variables to the transferee machine. In order to the do the software send the "Referred-By: sip:1@1.1.1.1;%s" to Cisco, where %s corresponds the XML tag data. In the example above 199999999999 is the extension number and 198.168.0.6 is the IP

**PEC Confidential Information** 

1230 Highway 34, Aberdeen, NJ 07747 - USA - www.voicesaver.com - Phone: 732-290-1900 Page 1/6

address of the transferred machine. Make sure Cisco routes the call to the transferee machine, Please note your XML tag variable data should not have any blanks in them.

### Handling the Call on the Transferee Machine.

The transferee machine receives the call in the mailbox associated with the extension of the Number of Dial of the IVR Call Transfer block. The mailbox on the Transferee machine must an E type mailbox. The software reads the Cisco message received and move the XML tag data into corresponding variables. Cisco sends the "Requested-By: sip:1@1.1.1.1;%s" message. The IVR logic can use the XML variables to do the further processing. The following image shows how the mailbox must be set:

|               |                      |                   | Box Setup          |             |
|---------------|----------------------|-------------------|--------------------|-------------|
| Type E Class  | Options              | New Messages: 3   | Calls: 100         | Beeps: 0    |
| Box Number    | 19999999999          | Total Messages: 3 | Minutes: 9         | RecID 5     |
| Box Name      | ????                 | PBX Ext           | •                  |             |
| Passcode      | 2222                 | Rings to Wait     | Supervised Transfe | er Option 1 |
| Max Messages  | 100                  | Credit [mins]     | Ca                 | di Screen   |
| Longest Msg   | 120                  | Company           | Greeting Pla       | ay Mode 🚺   |
| Intro Length  | Language             | Domain            | PBX Intercom Pag   | e Zone      |
| IVR File Path | C:\STAS_2900\CONFIVR | 10<br>36          | Msq Show           |             |
| Pager Type    | 1 Wake Up Time       |                   | Hold Msgs for      | <br>Days    |
| Pager Code    | 2 Notification Time  |                   | Msg Light On       |             |
| Retry Count   | 1 Escalation Box     |                   | Msg Light Off      |             |
| Pager DND     | Voice Recognition    | Sampling Rate     | Forward to         | -           |
| Email Code    | Email Address        |                   |                    | 0           |

In the example above, the call is received in the 19999999999 mailbox and the IVR in the folder c:\stas\_2900\confivr further processes the call.

PEC Confidential Information 1230 Highway 34, Aberdeen, NJ 07747 – USA – <u>www.voicesaver.com</u> - Phone: 732-290-1900 Page 2/6

#### **Cisco Programming**

Cisco must be programed to route the call to the proper machine. Before the data is sent to Cisco, the software converts the data for Cisco. The following C code is used:

```
#include <stdio.h>
#include <ctype.h>
char rfc3986[256] = \{0\};
char html5[256] = \{0\};
void encode( const char *s, char *enc, char *tb)
{
      for (; *s; s++)
      {
            if (tb[*s])
            {
                   sprintf(enc, "%c", tb[*s]);
            }
            else
            {
                                "%%%02X",
                                           *s);
                   sprintf(enc,
            }
            while (*++enc);
      }
}
Void
PEC Transferred From Machine ( char *zXml Var, char *zData to Cisco )
{
      char *url ; // ORGIANAL XML DATA
      char *enc ; // ENCODED FOR CISCO
      url = zXml_Var_Data;
      enc = zData For Cisco;
      int i;
      for
          (i = 0; i < 256; i++)
            rfc3986[i] = isalnum(i)||i == '~'||i == '-'||i == '.'||i ==
                   ? i : 0;
            html5[i] = isalnum(i)||i == '*'||i == '-'||i == '.'||i ==
                   ? i : (i == ' ') ? '+' : 0;
      }
      encode(url, enc, rfc3986);
      puts(enc);
      return 0;
}
```

PEC Confidential Information

1230 Highway 34, Aberdeen, NJ 07747 – USA – <u>www.voicesaver.com</u> - Phone: 732-290-1900 Page 3/6

When the software received the data from Cisco, it decodes the data and move it to the XML tag variables. The following C code is used to do the decoding:

```
#include <stdio.h>
#include <string.h>
Void
PEC Transferred To Machine( char *zXml Data, char *zData From Cisco )
{
      decode( zData From Cisco, zXml Data );
}
inline int ishex(int x)
{
                 (x >= '0' && x <= '9') ||
      return
            (x >= 'a' && x <= 'f') ||
            (x \ge 'A' \&\& x \le 'F');
}
int decode(const char *s, char *dec)
{
      char *o;
      const char *end = s + strlen(s);
      int c;
      for (o = dec; s \le end; o++)
            c = *s++;
            if (c == '+') c = /
            else if (c == '% && (!ishex(*s++) ||
                  !ishex(*s++) ||
                  !sscanf(s - 2,
                                  "%2x", &c)))
                  return -1;
            if (dec)
                      *0 =
      }
      return o - dec;
}
```

### Reading the Xml Tag Variables by the IVR

The IVR Applications Developer must use the Compute block of the Applications Generator to get the Xml tag variables into a label variable. Please see the following example:

| INSIGHT IVR Application Ger | erator C:\Pec\Xml_Iv   | r\ivr.ivr            |  |
|-----------------------------|------------------------|----------------------|--|
| C/L Label Cmd Block         | Yes Label No Label T/O | Label H/L Comments   |  |
| 1 🗆 pad 🔀 Variable          |                        |                      |  |
| 2 🗆 xml_var1 🛛 🔂 Compute    |                        | Get Xml Var1         |  |
| Compute                     |                        | ×                    |  |
| Select an Operator          | Label of Operand1      |                      |  |
| C Add                       |                        |                      |  |
| C Subtract                  | Label of Operand2      |                      |  |
| C Multiply                  | Function               | GET_XML_IVR_VARIABLE |  |
| C Divide                    | Constant               | 1                    |  |
| C Modulus                   | Constanti              |                      |  |
| C Exponent                  | Constant2              |                      |  |
| C Square Root               | Label of Output        |                      |  |
| O Assign                    | Edbororouput           |                      |  |
| C Compute Days              |                        |                      |  |
| C Compute Date              |                        |                      |  |
| • Function                  |                        | OK Cancel            |  |

The above compute block will get the Xml tag Var1 to the xml\_var1 label. In order to get the Xml tag Var2, set the Constan1 to 2.

PEC Confidential Information 1230 Highway 34, Aberdeen, NJ 07747 – USA – <u>www.voicesaver.com</u> - Phone: 732-290-1900 Page 5/6

## Setting the Xml Tag Variables from the IVR

24

The IVR Applications Developer must use the Compute block of the Applications Generator to set the Xml tag variables. Please see the following example:

| Compute            |                   |                      | × |  |
|--------------------|-------------------|----------------------|---|--|
| Select an Operator | Label of Operand1 |                      |   |  |
| ◯ Add              |                   | uml uar1             | - |  |
| C Subtract         | Label of Uperand2 |                      |   |  |
| O Multiply         | Function          | SET_XML_IVR_VARIABLE |   |  |
| O Divide           | Constant          | 1                    | - |  |
| 🔘 Modulus          | Constanti         |                      |   |  |
| C Exponent         | Constant2         |                      |   |  |
| C Square Root      | Label of Output   |                      | - |  |
| 🔿 Assign           | Laber of Output   |                      |   |  |
| C Compute Days     |                   |                      |   |  |
| C Compute Date     |                   |                      |   |  |
| • Function         |                   | OK Cancel            |   |  |

The above compute block sets the Xml tag var1 to the data in the xml\_var1 label. To set the Xml tag var2, then set Constant1 to 2.